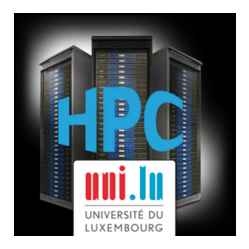

#### UL HPC School 2017 PS1: Getting Started on the UL HPC platform

UL High Performance Computing (HPC) Team

C. Parisot

University of Luxembourg (UL), Luxembourg http://hpc.uni.lu

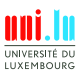

C. Parisot (University of Luxembourg)

UL HPC School 2017

#### Latest versions available on Github:

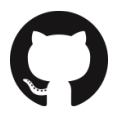

UL HPC tutorials:

UL HPC School:

PS1 tutorial sources:

https://github.com/ULHPC/tutorials

http://hpc.uni.lu/hpc-school/

https://github.com/ULHPC/tutorials/tree/devel/basic/getting\_started

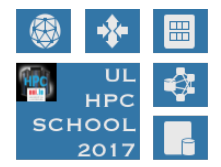

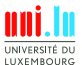

2 / 22

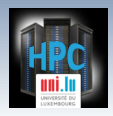

Introduction

#### Summary

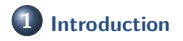

**2** SSH Secure Shell

**3** Hands-On: Getting Started on ULHPC

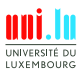

C. Parisot (University of Luxembourg)

Introduction

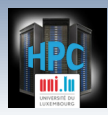

### Main Objectives of this Session

- Understand SSH
- Connect to the UL HPC Platform
  - $\, \hookrightarrow \, \, {\sf SSH} \, \, {\sf configuration} \,$
  - $\hookrightarrow$  Generate your SSH key pair
  - $\hookrightarrow$  overcome port filtering
- Discovering, visualizing and reserving UL HPC resources
  - $\hookrightarrow$  Working environment
  - $\, \hookrightarrow \ {\sf Web \ monitoring \ interfaces} \,$
  - $\hookrightarrow$  OAR vs. SLURM Batch Scheduler
  - $\hookrightarrow$  Job management
  - $\, \hookrightarrow \, \, \mathsf{Software} \, / \, \mathsf{Environement} \, \, \mathsf{Modules}$

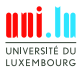

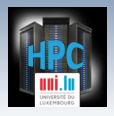

#### Summary

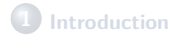

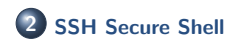

**3** Hands-On: Getting Started on ULHPC

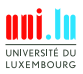

C. Parisot (University of Luxembourg)

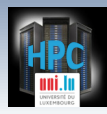

#### **SSH: Secure Shell**

- Ensure secure connection to remote (UL) server
  - $\hookrightarrow$  establish encrypted tunnel using asymmetric keys
    - ✓ Public id\_rsa.pub vs. Private id\_rsa (without .pub)
    - ✓ typically on a non-standard port (Ex: 8022)

limits kiddie script

- ✓ Basic rule: 1 machine = 1 key pair
- $\hookrightarrow$  the private key is **SECRET**: **never** send it to anybody
  - $\checkmark$  Can be protected with a passphrase

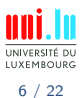

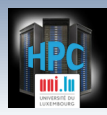

- Ensure secure connection to remote (UL) server
  - $\hookrightarrow$  establish encrypted tunnel using asymmetric keys
    - ✓ Public id\_rsa.pub vs. Private id\_rsa (without .pub)
    - ✓ typically on a non-standard port (Ex: 8022)

limits kiddie script

- ✓ Basic rule: 1 machine = 1 key pair
- $\hookrightarrow$  the private key is **SECRET**: **never** send it to anybody
  - $\checkmark$  Can be protected with a passphrase
- SSH is used as a secure backbone channel for many tools
  - $\hookrightarrow$  Remote shell i.e remote command line
  - $\hookrightarrow$  File transfer: rsync, scp, sftp
  - $\hookrightarrow$  versionning synchronization (svn, git), github, gitlab etc.

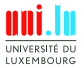

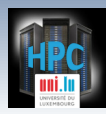

- Ensure secure connection to remote (UL) server
  - $\hookrightarrow$  establish encrypted tunnel using asymmetric keys
    - ✓ Public id\_rsa.pub vs. Private id\_rsa (without .pub)
    - ✓ typically on a non-standard port (Ex: 8022)

limits kiddie script

- ✓ Basic rule: 1 machine = 1 key pair
- $\hookrightarrow$  the private key is **SECRET**: **never** send it to anybody
  - $\checkmark$  Can be protected with a passphrase
- SSH is used as a secure backbone channel for many tools
  - $\, \hookrightarrow \, \, \mathsf{Remote \ shell \ i.e} \ \mathsf{remote \ command \ line}$
  - $\hookrightarrow$  File transfer: rsync, scp, sftp
  - $\hookrightarrow$  versionning synchronization (svn, git), github, gitlab etc.
- Authentication:
  - $\hookrightarrow$  password

 $\hookrightarrow$  (better) public key authentication

(disable if possible)

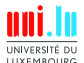

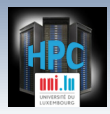

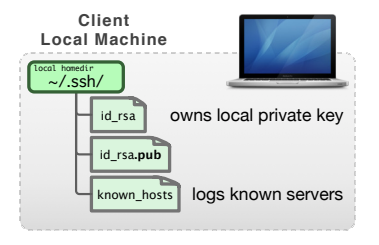

SSH Secure Shell

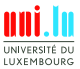

C. Parisot (University of Luxembourg)

UL HPC School 2017

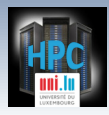

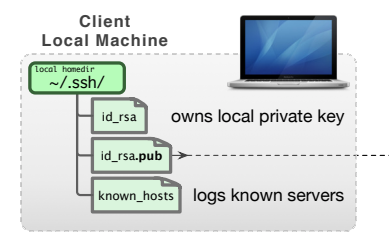

SSH Secure Shell

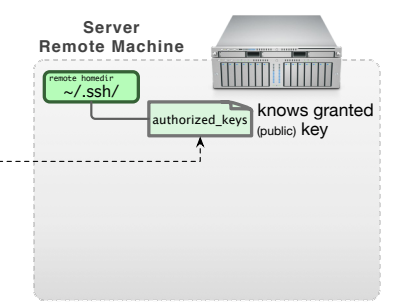

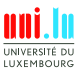

C. Parisot (University of Luxembourg)

UL HPC School 2017

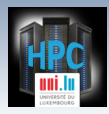

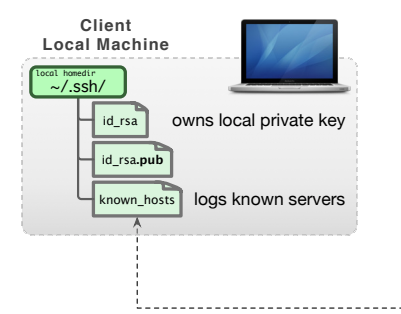

SSH Secure Shell

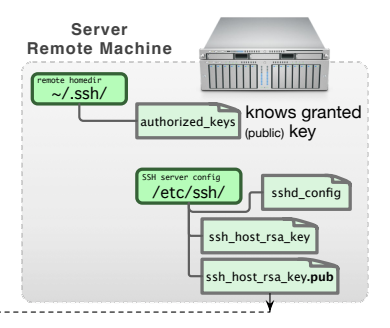

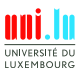

7 / 22

C. Parisot (University of Luxembourg)

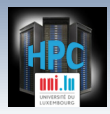

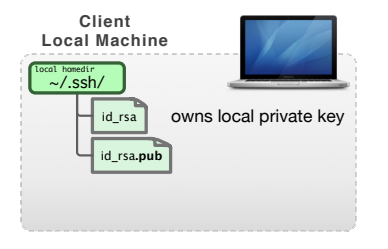

SSH Secure Shell

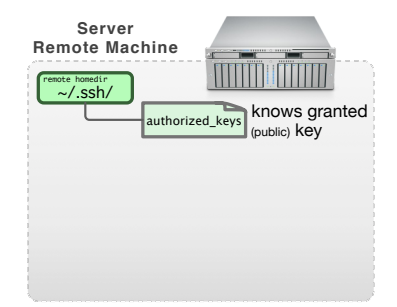

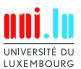

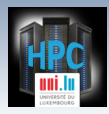

### **SSH:** Public Key Authentication

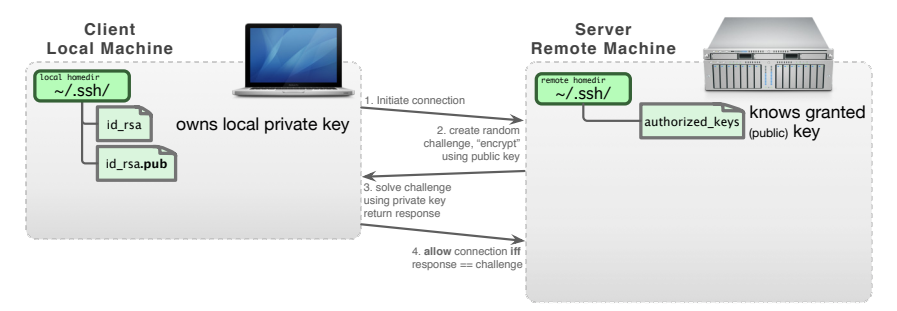

• Restrict to public key authentication: /etc/ssh/sshd\_config:

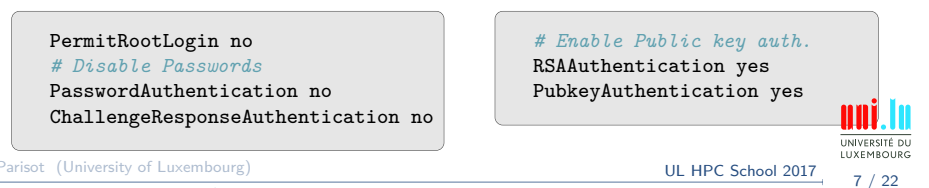

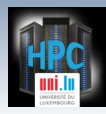

# SSH Setup on Linux / Mac OS

- OpenSSH natively supported; configuration directory : ~/.ssh/
  - $\hookrightarrow$  package openssh-client (Debian-like) or ssh (Redhat-like)
- SSH Key Pairs (public vs private) generation:
  - $\hookrightarrow$  specify a **strong** passphrase

- $\checkmark~$  protect your **private** key from being stolen i.e. impersonation
- $\checkmark~$  drawback: passphrase must be typed to use your key

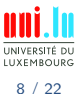

ssh-keygen

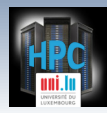

# SSH Setup on Linux / Mac OS

- OpenSSH natively supported; configuration directory : ~/.ssh/
  - $\hookrightarrow$  package openssh-client (Debian-like) or ssh (Redhat-like)
- SSH Key Pairs (public vs private) generation:
  - $\hookrightarrow \ \mathsf{specify} \ \mathsf{a} \ \mathsf{strong} \ \mathsf{passphrase}$

- $\checkmark$  protect your **private** key from being stolen **i.e.** impersonation
- $\checkmark$  drawback: passphrase must be typed to use your key ssh-agent

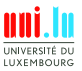

ssh-keygen

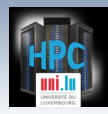

# SSH Setup on Linux / Mac OS

- OpenSSH natively supported; configuration directory : ~/.ssh/
  - $\hookrightarrow$  package openssh-client (Debian-like) or ssh (Redhat-like)
- SSH Key Pairs (public vs private) generation:
  - $\hookrightarrow$  specify a **strong** passphrase

- ✓ protect your **private** key from being stolen **i.e.** impersonation
- ✓ drawback: passphrase must be typed to use your key ssh-agent

DSA and RSA 1024 bit are deprecated now!

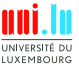

C. Parisot (University of Luxembourg)

ssh-keygen

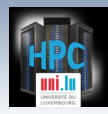

# SSH Setup on Linux / Mac OS

- OpenSSH natively supported; configuration directory : ~/.ssh/
  - $\hookrightarrow$  package openssh-client (Debian-like) or ssh (Redhat-like)
- SSH Key Pairs (public vs private) generation:
  - → specify a strong passphrase
    - ✓ protect your **private** key from being stolen i.e. impersonation
    - ✓ drawback: passphrase must be typed to use your key ssh-agent

DSA and RSA 1024 bit are deprecated now!

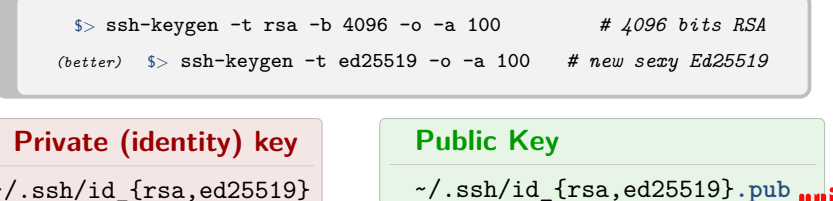

~/.ssh/id\_{rsa,ed25519}

LUXEMBOUR

8 / 22

ssh-keygen

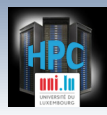

### **SSH Setup on Windows**

- Putty Suite, includes: http://www.chiark.greenend.org.uk/~sgtatham/putty/
  - $\hookrightarrow$  PuTTY, the free SSH client

- $\hookrightarrow$  Pageant, an SSH authentication agent for PuTTY tools
- $\hookrightarrow$  PLink, th PuTTy CLI
- $\,\hookrightarrow\,$  PuTTYgen, an RSA and DSA key generation utility

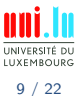

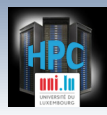

### **SSH Setup on Windows**

- Putty Suite, includes: http://www.chiark.greenend.org.uk/~sgtatham/putty/
  - $\,\hookrightarrow\,$  PuTTY, the free SSH client

- $\hookrightarrow$  Pageant, an SSH authentication agent for PuTTY tools
- $\hookrightarrow$  PLink, th PuTTy CLI
- $\,\hookrightarrow\,$  PuTTYgen, an RSA and DSA key generation utility

 $\textbf{PuTTY} \neq \textbf{OpenSSH}$ 

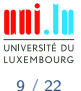

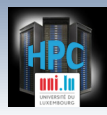

### **SSH Setup on Windows**

- Putty Suite, includes: http://www.chiark.greenend.org.uk/~sgtatham/putty/
  - $\hookrightarrow$  PuTTY, the free SSH client
  - $\hookrightarrow$  Pageant, an SSH authentication agent for PuTTY tools
  - $\hookrightarrow$  PLink, th PuTTy CLI
  - $\hookrightarrow$  PuTTYgen, an RSA and DSA key generation utility

#### $\mathbf{PuTTY} \neq \mathbf{OpenSSH}$

- Putty keys are **NOT** supported by OpenSSH (yet can be exported)
- Binding Pageant with OpenSSH agent is NOT natively supported
  - $\,\hookrightarrow\,$  Third-party tools like ssh-pageant are made for that
  - $\hookrightarrow$  Combine nicely with Git bash

https://git-for-windows.github.io/

- with PLink, hostnames eventually refer to **PuTTY Sessions** 
  - $\,\hookrightarrow\,$  NEVER to SSH entries in ~/.ssh/config
  - $\,\hookrightarrow\,$  This usage might be hidden. . . Ex: \$GIT\_SSH etc.

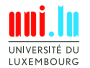

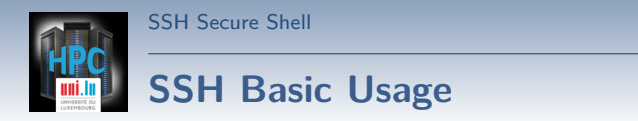

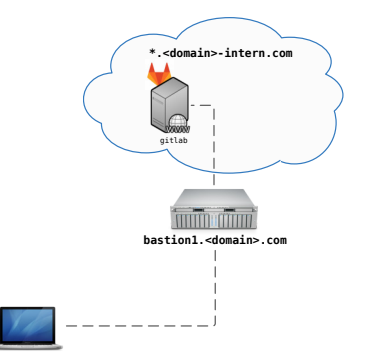

UNIVERSITÉ DU LUXEMBOURG

C. Parisot (University of Luxembourg)

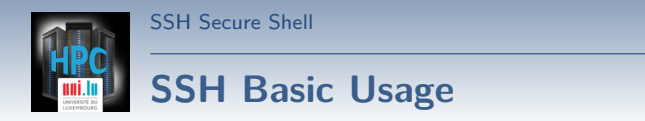

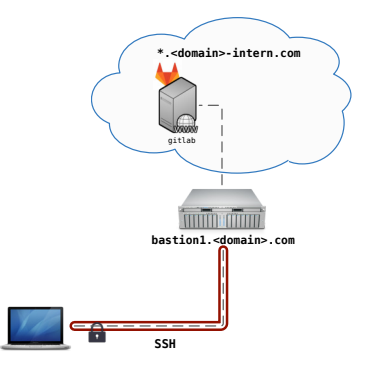

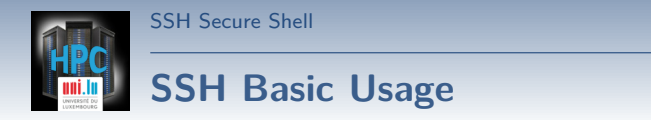

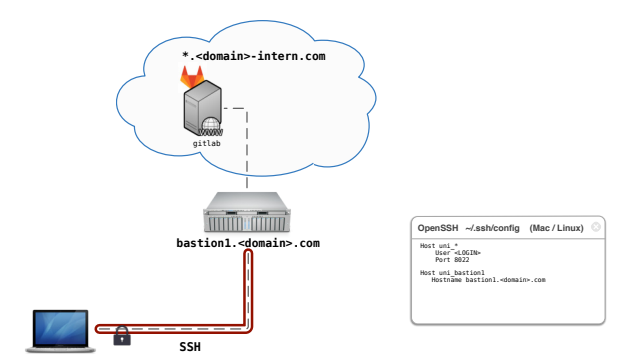

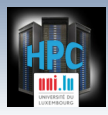

#### **SSH Basic Usage**

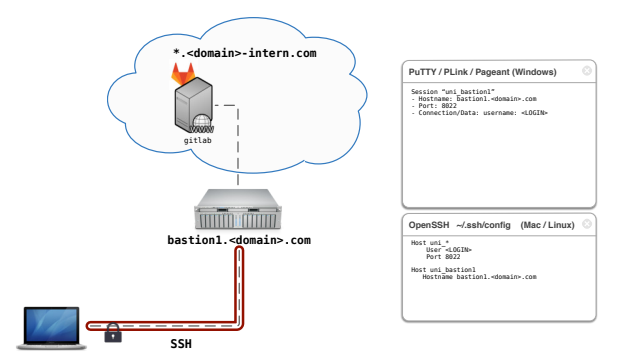

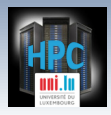

## SSH Advanced Usage: SOCKS Proxy

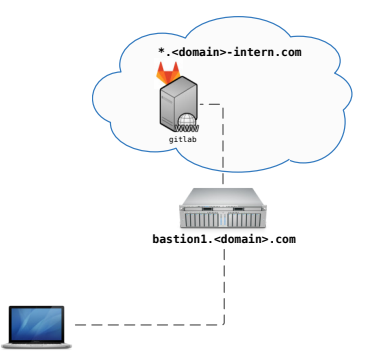

SSH Secure Shell

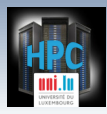

### SSH Advanced Usage: SOCKS Proxy

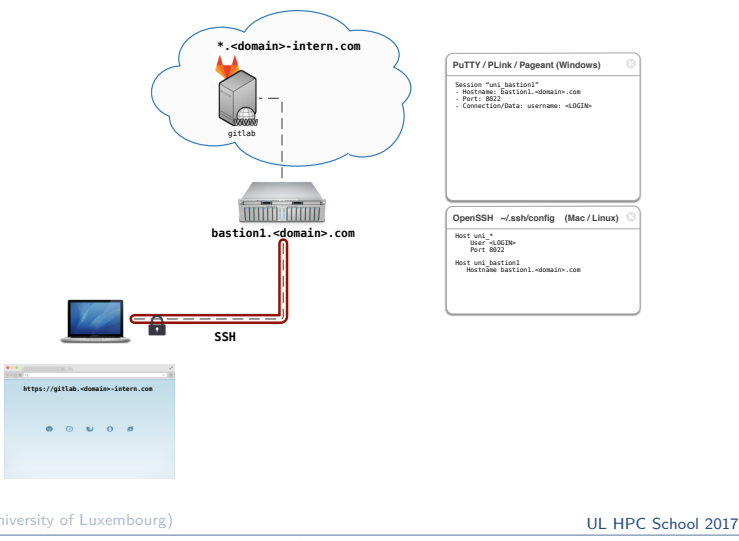

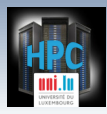

### SSH Advanced Usage: SOCKS Proxy

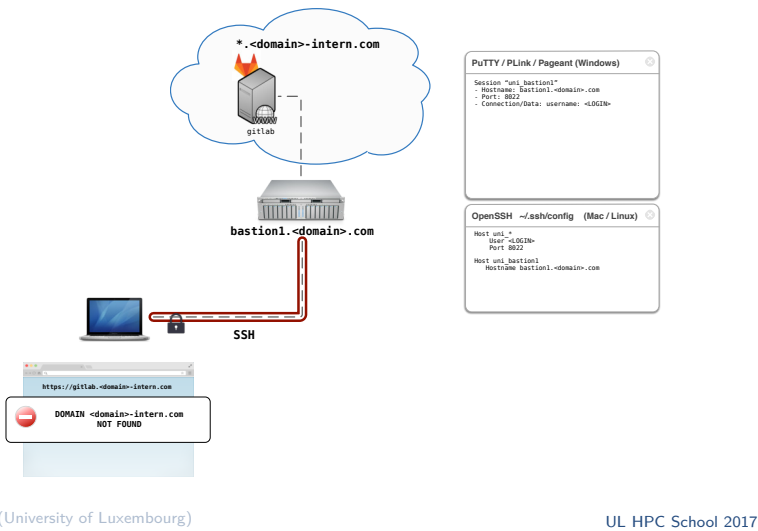

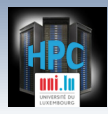

#### SSH Advanced Usage: SOCKS Proxy

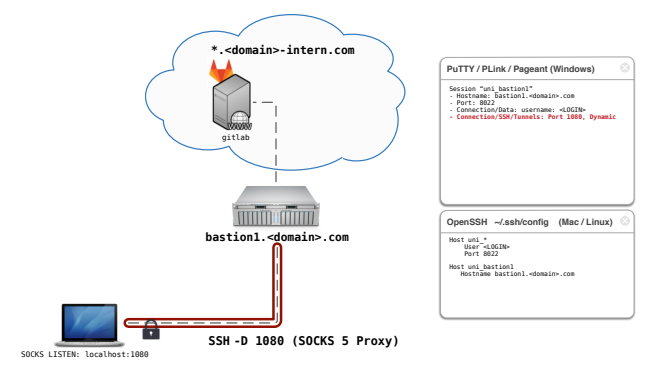

UL HPC School 2017

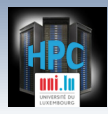

### SSH Advanced Usage: SOCKS Proxy

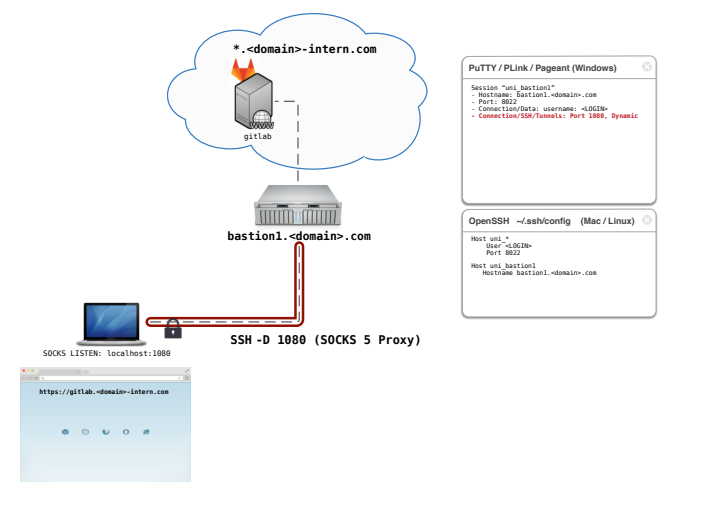

C. Parisot (University of Luxembourg)

UL HPC School 2017

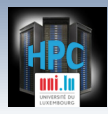

#### SSH Advanced Usage: SOCKS Proxy

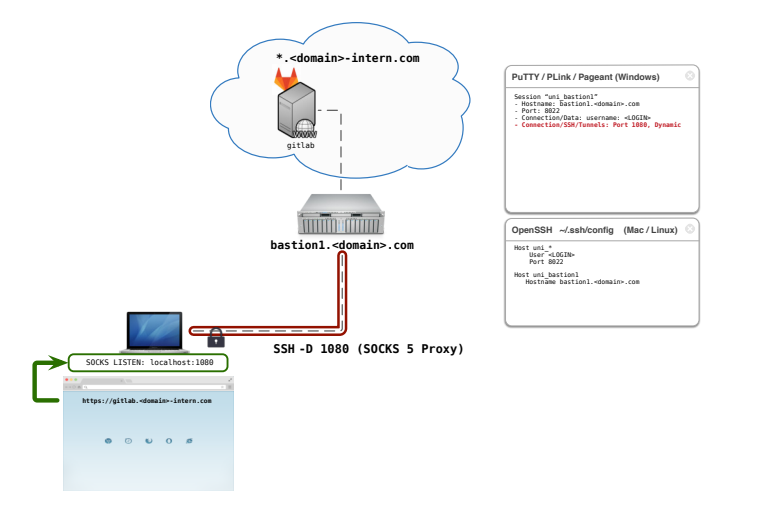

C. Parisot (University of Luxembourg)

UL HPC School 2017

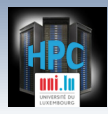

### SSH Advanced Usage: SOCKS Proxy

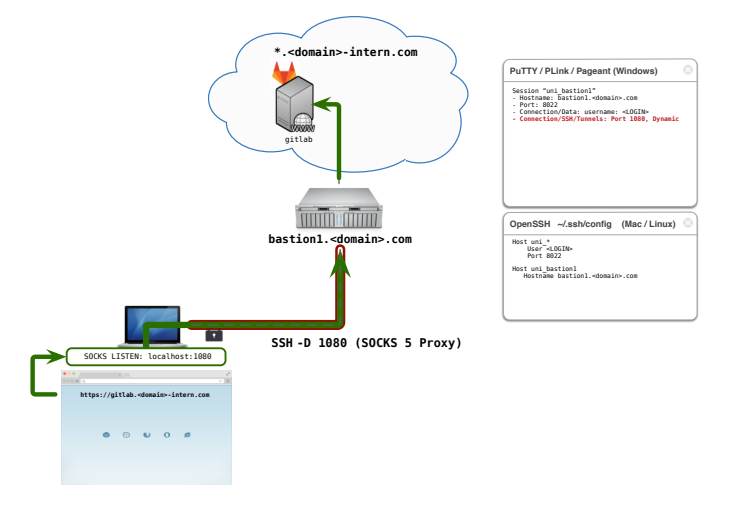

C. Parisot (University of Luxembourg)

UL HPC School 2017

UNIVERSITÉ DU LUXEMBOURG

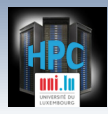

#### SSH Advanced Usage: SOCKS Proxy

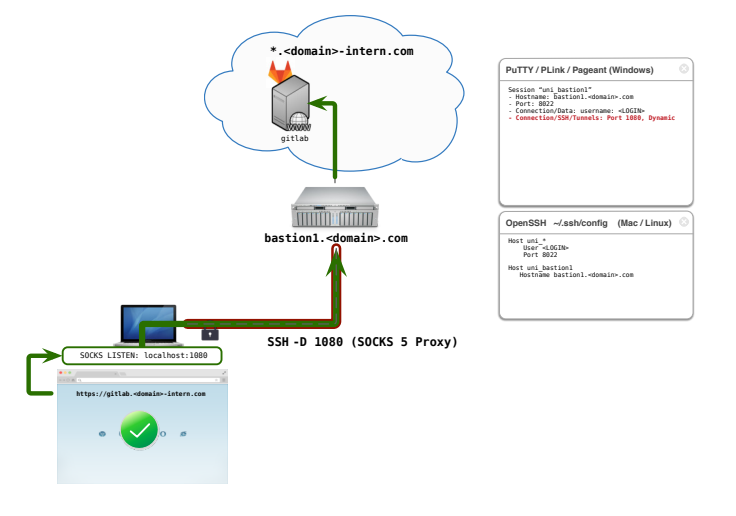

C. Parisot (University of Luxembourg)

UL HPC School 2017

UNIVERSITÉ DU LUXEMBOURG

11 / 22

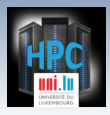

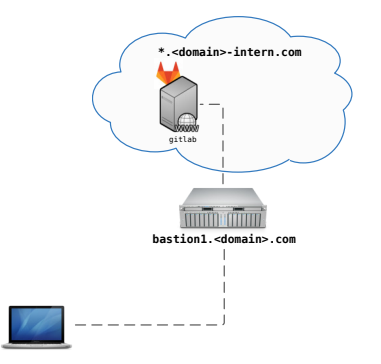

SSH Secure Shell

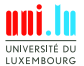

C. Parisot (University of Luxembourg)

UL HPC School 2017

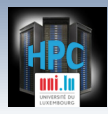

#### SSH Advanced Usage: ProxyCommand

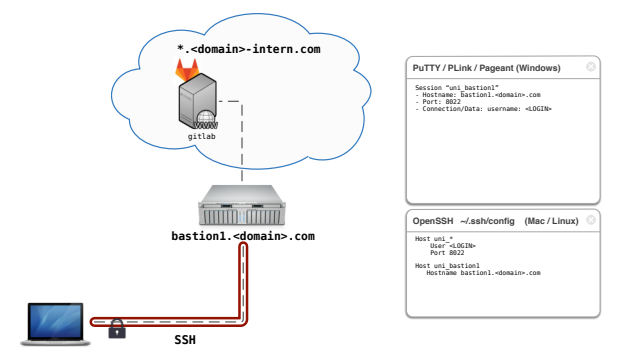

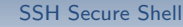

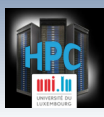

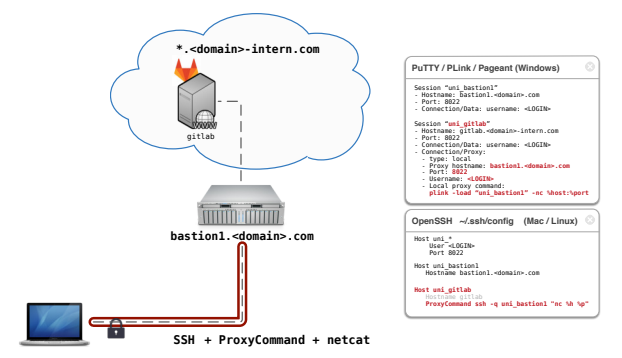

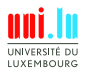

C. Parisot (University of Luxembourg)

UL HPC School 2017

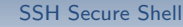

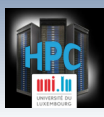

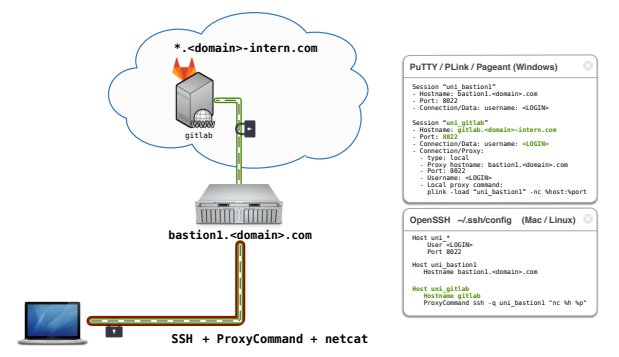

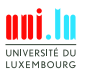

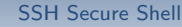

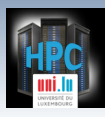

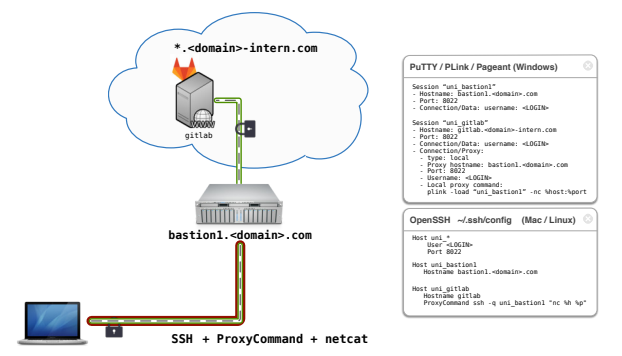

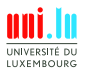

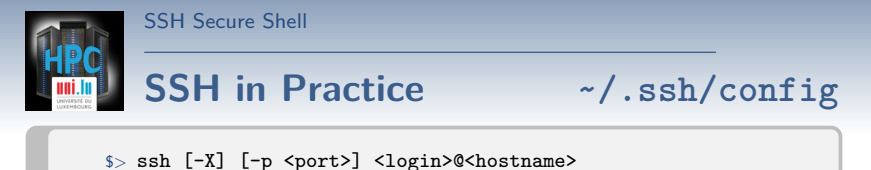

# Example: ssh -p 8022 svarrette@access-chaos.uni.lu

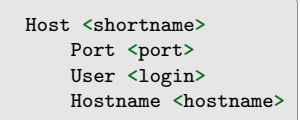

- ~/.ssh/config:
  - $\hookrightarrow$  Simpler commands
  - $\, \hookrightarrow \, \, \mathsf{Bash} \, \, \mathsf{completion} \,$ 
    - \$> ssh cha<TAB>

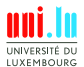

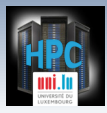

#### **SSH in Practice**

~/.ssh/config

\$> ssh [-X] [-p <port>] <login>@<hostname>

# Example: ssh -p 8022 svarrette@access-chaos.uni.lu

```
Host *.ext ul
    ProxyCommand ssh -q chaos-cluster \
                 "nc -q 0 %h %p"
# UL HPC Platform -- http://hpc.uni.lu
Host chaos-cluster
    Hostname
                 access-chaos.uni.lu
Host gaia-cluster
    Hostname
                 access-gaia.uni.lu
Host iris-cluster
    Hostname access-iris.uni.lu
Host *-cluster
               login #ADAPT accordingly
   User
    Port
                8022
    ForwardAgent no
```

Host <shortname> Port <port> User <login> Hostname <hostname>

- ~/.ssh/config:
  - $\, \hookrightarrow \, \, \mathsf{Simpler} \, \, \mathsf{commands} \,$
  - $\, \hookrightarrow \, \, \mathsf{Bash} \, \, \mathsf{completion} \,$ 
    - \$> ssh cha<TAB>

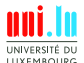

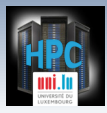

#### **SSH in Practice**

~/.ssh/config

\$> ssh [-X] [-p <port>] <login>@<hostname>

# Example: ssh -p 8022 svarrette@access-chaos.uni.lu

```
Host *.ext ul
    ProxyCommand ssh -q chaos-cluster \
                 "nc -q 0 %h %p"
# UL HPC Platform -- http://hpc.uni.lu
Host chaos-cluster
    Hostname
                 access-chaos.uni.lu
Host gaia-cluster
    Hostname
                 access-gaia.uni.lu
Host iris-cluster
    Hostname access-iris.uni.lu
Host *-cluster
   User
                 login #ADAPT accordingly
    Port
                 8022
    ForwardAgent no
```

Host <shortname> Port <port> User <login> Hostname <hostname>

- ~/.ssh/config:
  - $\, \hookrightarrow \, \, \mathsf{Simpler} \, \, \mathsf{commands} \,$
  - $\, \hookrightarrow \, \mathsf{Bash} \, \, \mathsf{completion} \,$ 
    - \$> ssh cha<TAB>
- \$> ssh chaos-cluster
- \$> ssh work
- \$> ssh work.ext\_ul

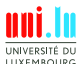

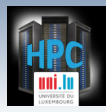

### SSH in Practice: Main CLI commands

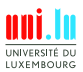

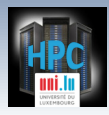

# DSH – Distributed / Dancer's Shell

http://www.netfort.gr.jp/~dancer/software/dsh.html.en

• SSH wrapper that allows to run commands over multiple machines.  $\hookrightarrow$  Linux / Mac OS only

\$> { apt-get | yum | brew } install dsh

# Installation

• Configuration: in ~/.dsh/

SSH Secure Shell

- $\,\hookrightarrow\,$  ~/.dsh/dsh.conf: main configuration file
- $\,\hookrightarrow\,$  ~/.dsh/machines.list: list of **all** nodes
- $\hookrightarrow$  ~/.dsh/group/: holds group definition
- <name> Group definition: ~/.dsh/group/<name>:

 $\hookrightarrow$  simply list **SSH** shortnames (one name by line)

• Bash completion file for DSH:

https://gist.github.com/920433.git

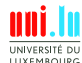

15 / 22

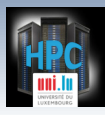

#### DSH configuration ~/.dsh/dsh.conf

```
# ~/.dsh/dsh.conf
# Configuration file for dsh (Distributed / Dancer's Shell).
# 'man dsh.conf' for details
verbose = 0
remoteshell
             = ssh
showmachinenames = 1
# Specify 1 to make the shell wait for each individual invocation.
   See -c and -w option for dsh(1)
waitshell
             = 0 # whether to wait for execution
# Number of parallel connection to create at the same time.
#forklimit=8
remoteshellopt
            = -q
                                                      LUXEMBOURG
```

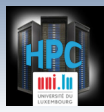

#### **DSH** Basic Usage

 $\$  dsh [-c | -w] { -a | -g <group> | -m <hostname> } <command>

| Option                                                            | Description                                                                                                    |
|-------------------------------------------------------------------|----------------------------------------------------------------------------------------------------|
| -c<br>-w<br>-a<br>-g <group><br/>-m <hostname></hostname></group> | <pre>run the commands in parallel (default) run the commands in sequential run the command on all nodes listed in machines.list restrict the commands to the hosts group <group> run the command only on hostname</group></pre> |

FAQ: sudo: sorry, you must have a tty to run sudo
 → requires to change the default configuration of sudo
 → Ex to not requiring a tty to launch a sudo command
 Defaults:<login> !requiretty

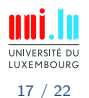

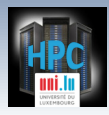

#### Summary

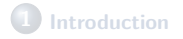

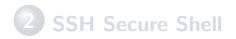

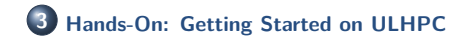

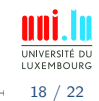

C. Parisot (University of Luxembourg)

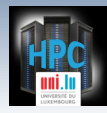

#### Hands-On 1: SSH Setup

http://ulhpc-tutorials.readthedocs.io/en/latest/basic/getting\_started/

#### Your Turn!

- Generating you SSH Key pair
- Connect to UL HPC (Linux / Mac OS / Unix / Windows)
  - $\,\hookrightarrow\,$  Connect from your laptop/workstation to UL HPC access
  - $\hookrightarrow$  Connect from one cluster to the other
- Transferring files

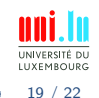

#### Hand-on 2: First steps on UL HPC

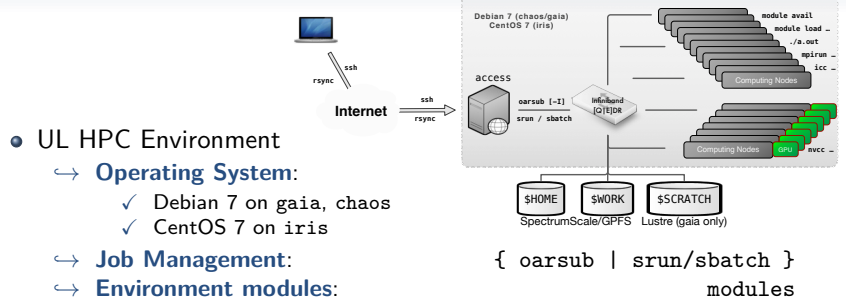

- ✓ Not available on frontends, \*Only\* on compute nodes
- $\,\hookrightarrow\,$  (advanced) discovering GNU screen

| Directory                          | Max size | Max #files | Backup |
|------------------------------------|----------|------------|--------|
| \$HOME (gaia, chaos)               | 100 GB   | 1.000.000  | YES    |
| \$HOME (iris)                      | 500 GB   | 1.000.000  | YES    |
| <pre>\$WORK (except iris)</pre>    | 3 TB     |            | NO     |
| <pre>\$SCRATCH (except iris)</pre> | 10 TB    |            | NO     |

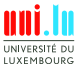

http://hpc.uni.lu/status/overview.html

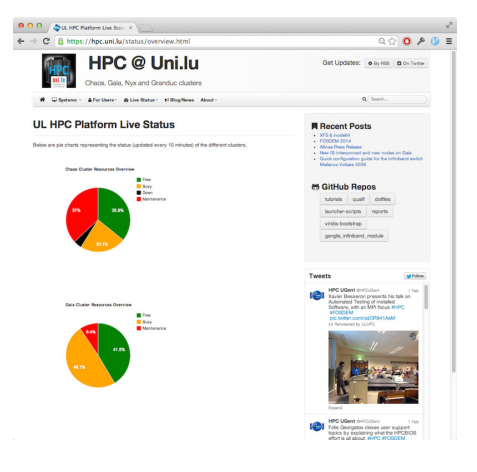

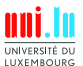

C. Parisot (University of Luxembourg)

UL HPC School 2017

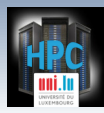

#### http://hpc.uni.lu/{iris,gaia,chaos,g5k}/monika

| Gala    | - Monika        | ×                          |                            |                   |                    |                                                      |         |                                               |                            |                          |                          |                            |                      |    |     |   |
|---------|-----------------|----------------------------|----------------------------|-------------------|--------------------|------------------------------------------------------|---------|-----------------------------------------------|----------------------------|--------------------------|--------------------------|----------------------------|----------------------|----|-----|---|
| 2 🔒 M   | tps://hpc.ur    | ni.lu/gaia/n               | ionika                     |                   |                    |                                                      |         |                                               |                            |                          |                          |                            | Qŵ                   | ο. | P ( | 9 |
|         |                 |                            |                            |                   | 20<br>641<br>745   | Gaia I<br>fault automaty<br>work_address<br>ource_id | Free D  | <b>ES</b><br>Busy Total<br>10 151<br>155 2000 |                            |                          |                          |                            |                      |    |     |   |
|         |                 |                            |                            |                   |                    | Reserv                                               | ration  | 15:                                           |                            |                          |                          |                            |                      |    |     |   |
| print.1 | 2809330         | 2809333                    | 2809330                    | 2809330           | 2809332            | 2809332                                              | prin 2  | 2828821                                       | 2808801                    | 200801                   | 2828821                  | 2808801                    | 2808801              |    |     |   |
|         | 2000750         | 2808750                    | 2808750                    | 2008750           | 2808752            | 2808750                                              |         | 2808751                                       | 2808751                    | 2808751                  | 2808751                  | 2808751                    | 2808751              |    |     |   |
| anix.3  | 2808750         | 2808750                    | 2808750                    | 2608750           | 2858752            | 2808750                                              | pint    | 2838751                                       | 2808751                    | 2808751                  | 2858751                  | 2808751                    | 2808751              |    |     |   |
| and     | 2809165         | 2809195                    | 2809166                    | 2809166           | 2809157            | 2809167                                              | sist    | 2808908                                       | 2808908                    | 2008908                  | 2808908                  | 2808908                    | 2808908              |    |     |   |
|         | 2008911         | 2008911                    | 2808911                    | 2008911           | 2808911            | 2008911                                              |         | 2029159                                       | 2809169                    | 2009109                  | 2809159                  | 2809170                    | 2809170              |    |     |   |
| 20.0.2  | 2000911         | 2000911                    | 2808911                    | 2808911           | 2000911            | 2000911                                              | -       | 2809170                                       | 2809170                    | 2809171                  | 2809171                  | 2809171                    | 2809171              |    |     |   |
| -       | 2809172 2808742 | 2008742                    | 2008742                    | 2809172           | 2809172            | 2808742<br>2809172                                   | #11.1   | Maintenance<br>Maintenance                    | Vaintenance<br>Vaintenance | Naintenano<br>Naintenano | Naintenano<br>Naintenano | Maintenance<br>Maintenance | Marsonan<br>Marsonan |    |     |   |
| -       | Maintenance     | Maintenance                | Maintenance                | Maintenance       | <b>Maintenance</b> | Maintenance                                          | -       | 2808737                                       | 2808737                    | 2808046                  | 2808018                  | 2809216                    | 2809216              |    |     |   |
|         | Maintenance     | Maintenance<br>Maintenance | Maintenance<br>Maintenance | Maintenance       | Maintenance        | Name and a                                           |         | 2009215                                       | 2809216                    | 2009215                  | 2009215                  | 2809355                    | 2808737              |    |     |   |
| gein 13 | Maintenance     | Valuerance                 | Vertenance                 | Maintenance       | Nationance.        | Vairterance                                          | win15   | Valuterance                                   | Valetanance                | A DECEMBER OF            | <b>Maintenanc</b>        | Valutenance                | Marrienan            |    |     |   |
| prix.13 | Maintenance     | Valence                    | Valetanance                | Maintenance       | <b>Heintenance</b> | Venterance                                           | win15   | Valutanance                                   | Vaintenance                | Na menance               | Maintenance              | Varianaso                  | Varianan             |    |     |   |
| ania 17 | 2808737         | 2808737                    | 2809356                    | 2809391           | 2808737            | 2808737                                              | ata 1   | Free 28                                       | 14734                      | 2809145                  | 2020146                  | 2809147                    | 200470               | •  |     |   |
|         | Free            | 2808738                    | 240473                     | Free              | Free               | Free                                                 |         | Free Fr                                       | ree Free                   | 280                      | 158                      | 2809158                    | 28291                |    |     |   |
| gain 19 | Free            | Free                       | Free                       | Free              | Free               | Free                                                 | ate 20  | 2009150 202                                   | 9159 20091                 | 59 282                   | 1152                     | 2009159                    | Free                 |    |     |   |
| anin 21 | 2809160         | 2809160                    | 28091                      | 60 200916<br>Free | 280916             | Free                                                 | ata 22  | 2809162                                       | 2809162                    | 2809162                  | 2809162                  | 2808738                    | 2808738              |    |     |   |
|         | 2008879         | 2808871                    | 20000                      | 280               | 1879 2808          | 175 2006875                                          |         | 2808899                                       | 2808889                    | 2008889                  | 2808889                  | 2808889                    | 2808889              |    |     |   |
| -       | 2006079         | 2808871                    | 20000                      | 28 280            | 1679 Fre           | e Free                                               | -       | 2000002                                       | 2000009                    | 2006009                  | 2000009                  | 2000009                    | 2000009              |    |     |   |
| unin 21 | 2808890         | 2808890                    | 2808890                    | 2808890           | 2808890            | 2808890                                              | anis 25 | 2008091                                       | 2808891 2808891            | 2808891                  | 2808891                  | 2808891<br>2808891         | 2808891<br>2808691   |    |     |   |
| mail    | 2808374         | 2808374                    | 2808374                    | 2808374           | 2808374            | 2808374                                              | -       | 2808892                                       | 2808892                    | 2808892                  | 2808892                  | 2808892                    | 2808892              |    |     |   |
|         | 2808274         | 2858374                    | 2808374                    | 2008374           | 2008374            | 2008374                                              |         | 2008092                                       | 2000092                    | 2008092                  | 2010092                  | 2808892                    | 2000092              |    |     |   |
| ania 25 | 2000032         | 2008093                    | 2000093                    | 2000052           | 2008093            | 2000000                                              | pin.20  | 2020021                                       | 2008001                    | 2000001                  | 2020021                  | 2000001                    | 2008001              |    |     |   |
| aris 21 | 2808732         | 2808732                    | 2808732                    | 2808732           | 2808732            | 2808732                                              | aria-32 | 2008094                                       | 2808894                    | 2008854                  | 2808894                  | 2808894                    | 2808894              |    |     |   |
|         | 20100732        | 2010/732                   | 2008732                    | 20100722          | 20101732           | 20101732                                             |         | COLUMN A                                      | 10000004                   | and the                  | 2020004                  | 200604                     | 200604               |    |     |   |

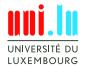

C. Parisot (University of Luxembourg)

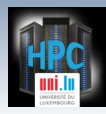

http://hpc.uni.lu/{iris,gaia,chaos,g5k}/drawgantt

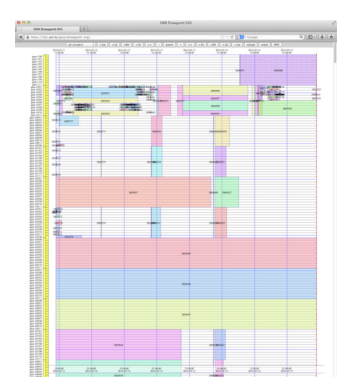

UNIVERSITÉ DU LUXEMBOURG

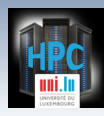

#### http://hpc.uni.lu/{iris,gaia,chaos,g5k}/ganglia

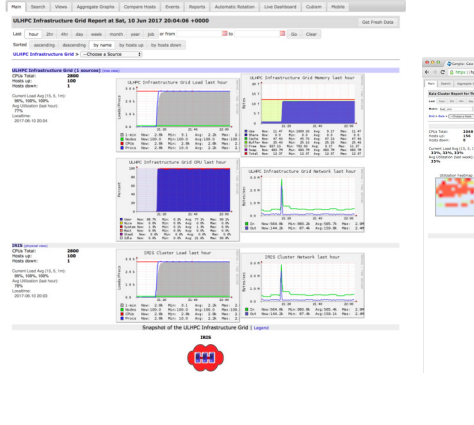

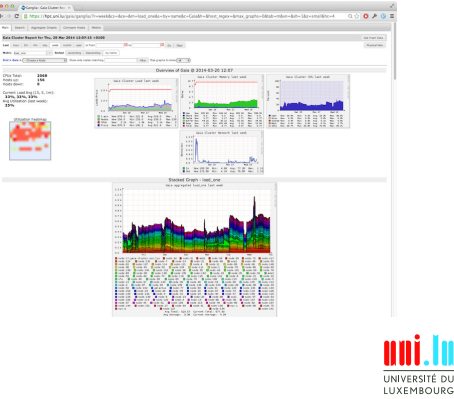

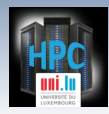

Thank you for your attention...

#### **Questions?**

http://hpc.uni.lu

#### The UL High Performance Computing (HPC) Team

University of Luxembourg, Belval Campus: Maison du Nombre, 4th floor 2, avenue de l'Université L-4365 Esch-sur-Alzette mail: hpc@uni.lu

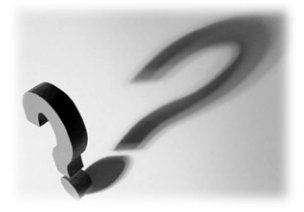

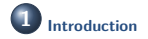

2 SSH Secure Shell

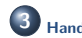

Hands-On: Getting Started on ULHPC

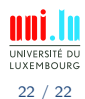

C. Parisot (University of Luxembourg)

UL HPC School 2017